## TÉMA: Sestavy

Sekretářka společnosti Naše zahrada, a.s. dostala za úkol zpracovat podklady pro poradu ve formě jednoduchých sestav.

## Zadání:

**Otevřete databázi** *Sestavy.accdb.* 

- 1. Vytvořte sestavu Přehled kategorií, která bude zobrazovat data tabulky Kategorie. Použijte nástroj Sestava. Sestava bude obsahovat nadpis Kategorie výrobků.
- 2. **Vytvořte pomocí průvodce sestavu** Zákazníci dle regionů, zobrazte pouze pole Jméno, Příjmení, Město, Region a Země. Jako **zdroj dat** použijte tabulku Zákazníci.
  - a. Záznamy v sestavě seskupte dle pole Země a seřaďte je dle pole Příjmení.
  - b. Nastavte rozložení sestavy Obrys, orientaci ponechte na výšku.
  - c. V návrhovém zobrazení přidejte do sestavy další úroveň seskupení dle pole Region, do záhlaví skupiny přesuňte textové pole zobrazující název regionu, a odpovídající popisek.
  - d. Nechte **skupiny úrovně** *Region* **udržovat pohromadě**, **barvu pozadí** záhlaví skupiny *Region* nastavte na šedou.
- 3. Zavřete databázi.

Řešení

## Řešení:

Po spuštění aplikace MS Access (tlačítko **Start/Všechny programy/Microsoft Office/Microsoft Access 2010**) se otevře Access v zobrazení **Microsoft Office Backstage** (karta **Soubor**). Tlačítko **Otevřít**, najít soubor dle zadání (nebo v již otevřené aplikaci MS Access karta **Soubor/Otevřít**).

Při otevření databáze se může zobrazit panel zpráv s výstrahou zabezpečení. Tato výstraha se zobrazuje v případě, že se v otevíraném souboru nachází potenciálně nebezpečný, nepodepsaný nebo aktivní obsah. Pokud jste si jisti, že jste soubor vytvořili sami, či pochází z důvěryhodného zdroje a můžete důvěřovat jeho obsahu, můžete tento obsah povolit tlačítkem **Povolit obsah**. Zobrazování tohoto panelu závisí na nastavení **Centra zabezpečení** (karta **Soubor/**tlačítko **Možnosti/**položka **Centrum zabezpečení/**tlačítko **Nastavení centra zabezpečení**).

- Označit tabulku dle zadání, karta Vytvoření/skupina Sestavy/příkaz Sestava. Bude vytvořena sestava, která bude ve formě tabulkového rozložení zobrazovat všechna pole z označené tabulky. Sestava bude zobrazena v zobrazení rozložení sestavy. Pozn. Zobrazení rozložení je vhodné pro úpravy sestav související s formátováním, rozložením ovládacích prvků apod. Změna nadpisu sestavy dvakrát kliknout na popisek s textem *Kategorie*, přepsat text na nadpis dle zadání. Zobrazit sestavu karta Nástroje rozložení sestavy/záložka Formát/skupina Zobrazení/příkaz Zobrazení/Zobrazení sestavy. Zavřít sestavu tlačítkem Zavřít v pravém horním rohu okna.
- Karta Vytvoření/skupina Sestavy/příkaz Průvodce sestavou. Spustí se Průvodce sestavou.
   V prvním kroku zvolit tabulku a přetáhnout pole dle zadání (tlačítko >), dále pokračovat dle následujících kroků:
  - a. 2. krok pro seskupení přesunout pole Země
    - 3. krok vybrat pole *Příjmení* pro řazení
  - b. 4. krok zvolit rozvržení sestavy dle zadání
    5. krok zvolit styl formátování sestavy dle zadání
    6. krok vepsat název sestavy dle zadání, tlačítko **Dokončit**.
  - c. Zobrazit sestavu v návrhovém zobrazení pokud je třeba, zavřít náhled sestavy tlačítko Zavřít náhled na kartě Náhled. Sestava bude zobrazena v návrhovém zobrazení. Pozn. Návrhové zobrazení sestavy se používá pro podrobnější úpravy sestavy včetně práce s částmi sestavy (záhlaví a zápatí apod.). Přidání další úrovně skupiny zobrazit podokno úloh Skupina, řazení a součet karta Nástroje návrhu sestavy/záložka Návrh/skupina Skupiny a souhrny/příkaz Seskupit a seřadit. Ve spodní části okna se zobrazí podokno úloh. Přidat úroveň seskupení v podokně úloh Skupina, řazení a součet tlačítko Přidat skupinu, zvolit pole *Region*. Úroveň seskupení přesunout v podokně úloh pomocí šipky nahoru hned pod úroveň seskupení dle *Země*. Do sestavy bude přidána další sekce *Záhlaví Region*. Přesunout do této sekce popisek a textové pole *Region* nejprve změnit rozložení pole *Region* na skládané (kliknout pravým tlačítkem myši na pole/Rozložení/Skládané, přesunout dvojici popisek textové pole do sekce *Záhlaví Region*. Přizpůsobit šířku záhlaví sekce tažením myši za spodní okraj sekce.

| F      | Zákaz             | níci dle        | regio                                | nů                                            |                  |          |                |           |      |                  |                  |         |         |         |        |         |         |         |          |        | ×      |
|--------|-------------------|-----------------|--------------------------------------|-----------------------------------------------|------------------|----------|----------------|-----------|------|------------------|------------------|---------|---------|---------|--------|---------|---------|---------|----------|--------|--------|
| •      | 1.1.1.1           | 1               |                                      | <b>1</b> * * *                                | <b>6</b> * 1 * 1 | 5 1 1 1  | <b>6</b> * 4 * | 7 - 1 - 1 | 1111 | <b>3</b> * 1 * * | <b>11</b> 0 0.00 | 11: U C | 121 ( ) | 151 ( ) | 141.00 | 15° U 1 | 161.1   | 1711    | - 18- 1  | · 13·  | 14     |
|        | ✓ Záhlaví sestavy |                 |                                      |                                               |                  |          |                |           |      |                  |                  |         |         |         |        |         |         |         |          |        |        |
| -      | Zál               | kaz             | níc                                  | i dle                                         | e re             | gio      | nů             |           |      |                  |                  |         |         |         |        |         |         |         |          |        |        |
| 1      | 🗲 Záhl            | aví strá        | nky                                  | •                                             |                  |          |                |           |      |                  |                  |         | 1       | •       |        | 1       |         |         |          |        |        |
|        | 🗲 Záhl            | aví Zem         | iě                                   |                                               |                  |          |                |           |      |                  |                  |         |         |         |        |         |         |         |          |        |        |
|        | Ze                | mě              |                                      |                                               | Země             |          |                |           |      |                  |                  |         |         |         |        |         |         |         |          |        |        |
| !<br>- |                   | Příjn           | není                                 | Iméno                                         |                  |          |                | Měst      | Þ    |                  |                  |         |         |         |        |         |         |         |          |        |        |
|        | Záhl              | aví Reg         | ion                                  |                                               |                  |          |                |           |      |                  |                  |         |         |         |        |         |         |         |          |        |        |
| ·      | Regi              | on              |                                      | Regio                                         | n                |          |                |           |      |                  |                  |         |         |         |        |         |         |         |          |        | l      |
|        |                   |                 |                                      |                                               |                  |          |                |           |      |                  |                  | -<br>-  |         | -       |        |         |         |         |          |        |        |
|        |                   | Příjm           | ení                                  | méno                                          |                  |          |                | Město     |      |                  |                  | ħ       |         |         |        |         |         |         |          |        |        |
|        | ✓ Zápati stránky  |                 |                                      |                                               |                  |          |                |           |      |                  |                  |         |         |         |        |         |         |         |          |        |        |
|        | =Now(             | )               |                                      |                                               |                  |          |                |           |      |                  | Γ                |         |         |         | ="S    | tránka  | " & [Pa | ge) & " | z " & [S | Stránk | y]     |
| Į      | 🗲 Zápa            | atí sesta       | ivy                                  | -                                             | -                | -        | -              |           | -    | -                |                  | -       |         |         |        |         |         |         |          |        |        |
|        | mina že           |                 |                                      |                                               |                  |          |                |           |      |                  |                  |         |         |         |        |         |         |         |          | ,      | ,<br>, |
| ĸu     | ipina, ra         | azema           | souce                                | a.                                            |                  |          |                |           |      |                  |                  |         |         |         |        |         |         |         |          |        | _      |
|        | Sesk              | upovat          | Země                                 | ▼ An                                          | ahoře 🏾          | , Dal    | ší 🕨           |           |      |                  |                  |         |         |         |        |         |         |         | 🔶 🤜      | × ×    |        |
|        |                   | Seskupo<br>Seřa | vat <b>Re</b><br>adit poo<br>{= Přid | <b>egion</b><br>lle <b>Příjr</b><br>at skupir | není<br>nu A₂↓   | Přidat i | azení          |           |      |                  |                  |         |         |         |        |         |         |         |          |        |        |

d. V podokně úloh Skupina, řazení a součet vybrat úroveň seskupení, tlačítko Další, v seznamu zvolit Udržovat celou skupinu pohromadě na jedné stránce. Barva pozadí sekce záhlaví – označit sekci Záhlaví Region, karta Nástroje návrhu sestavy/záložka Formát/skupina Formát ovládacího prvku/příkaz Výplň obrazce.

Zobrazit sestavu – karta **Nástroje rozložení sestavy/**záložka **Návrh/**skupina **Zobrazení/**příkaz **Zobrazení/Zobrazení sestavy**. Pozn. Nastavení udržování skupin pohromadě se projeví až v náhledu sestavy před tiskem. Uložit sestavu (tlačítko **Uložit** na panelu nástrojů Rychlý přístup), zavřít sestavu tlačítkem **Zavřít** v pravém horním rohu okna.

3. Zavřít databázi - karta **Soubor/Zavřít databázi** (nebo tlačítko **Zavřít – x** v pravém horním rohu okna).

Zpět na zadání